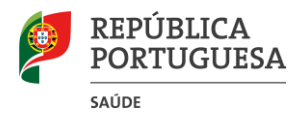

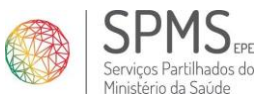

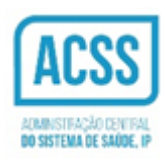

## Descrição do ato de prescrição de Dispositivos Médicos na PEM:

## Produtos de Ostomia - OST

Após autenticação para prescrever produtos de ostomia o prescritor terá de:

- 1. Aceder ao Módulo Dispositivos Médicos;
- 2. Selecionar o separador referente a "Produtos de Ostomia";
- 3. Selecionar o "Tipo de Produto", o "Grupo de Ostomia" ao qual pertence e digitar, pelo menos, as primeiras três letras na caixa de pesquisa do "Produto selecionado";
- 4. Clicar no botão "ADICIONAR À RECEITA";

| PESCIÇÃO Eletrónica Médica                                  | PIRATÓRIOS DOMICILIÁRIOS DISPOSITIV<br>0<br>RECONSTRUTIVA E ESTÉTICA 🕿 CHTS H.I | OS MÉDICOS               | FORMAÇÃO 🔅 🕐<br>Notificações<br>Pesquisar utente |
|-------------------------------------------------------------|---------------------------------------------------------------------------------|--------------------------|--------------------------------------------------|
| UTENTE<br>Dados Pessoais: 7 197299362 - JOANA ROSARIO MAGAL | HAES   Nasc: 07-10-1956   S/Contacto                                            | R 3 @                    | ▲ 📋 🗄                                            |
| Ent. Financeira: 7 14169310001 - SAD PSP                    |                                                                                 |                          |                                                  |
| PESQUISAR DISPOSITIVOS MÉDICOS                              | DISPOSITIVOS MÉDICOS RECEITA                                                    |                          |                                                  |
| Produtos de Ostomia CE PA 3                                 | Qt Nome dispositivo médico                                                      | Tipo Ren.                | Docs ^                                           |
| Tipo de Produto                                             |                                                                                 |                          |                                                  |
| -Selecionar-                                                |                                                                                 |                          |                                                  |
| Grupo de Ostomia                                            |                                                                                 |                          |                                                  |
| -Selecionar-                                                |                                                                                 |                          |                                                  |
| Produto selecionado                                         |                                                                                 |                          |                                                  |
| P=                                                          |                                                                                 |                          |                                                  |
| Qt 2                                                        |                                                                                 |                          |                                                  |
|                                                             |                                                                                 |                          |                                                  |
| PRECO:00 COMP:0% DIE:0.0 C SNS:0.0 DIF:C                    |                                                                                 |                          |                                                  |
| POSOLOGIA                                                   |                                                                                 |                          |                                                  |
| (Ex: 1 Comprimido 8 em 8 horas)                             |                                                                                 |                          |                                                  |
| Quantidade -Selecionar- v -Selecionar- v                    |                                                                                 |                          |                                                  |
| Frequência -Selecionar-                                     |                                                                                 |                          |                                                  |
|                                                             |                                                                                 |                          |                                                  |
|                                                             |                                                                                 |                          |                                                  |
| Instruções                                                  |                                                                                 |                          |                                                  |
| Gravar posologia                                            |                                                                                 |                          |                                                  |
|                                                             |                                                                                 |                          |                                                  |
|                                                             |                                                                                 |                          | Y                                                |
|                                                             |                                                                                 |                          |                                                  |
| ADICIONAR À RECEITA 💙                                       | Encargos Utente<br>0.00 (€)                                                     | Encargos SNS<br>0.00 (€) | EMITIR >                                         |

5. Informação aplicacional – Selecionar uma das opções

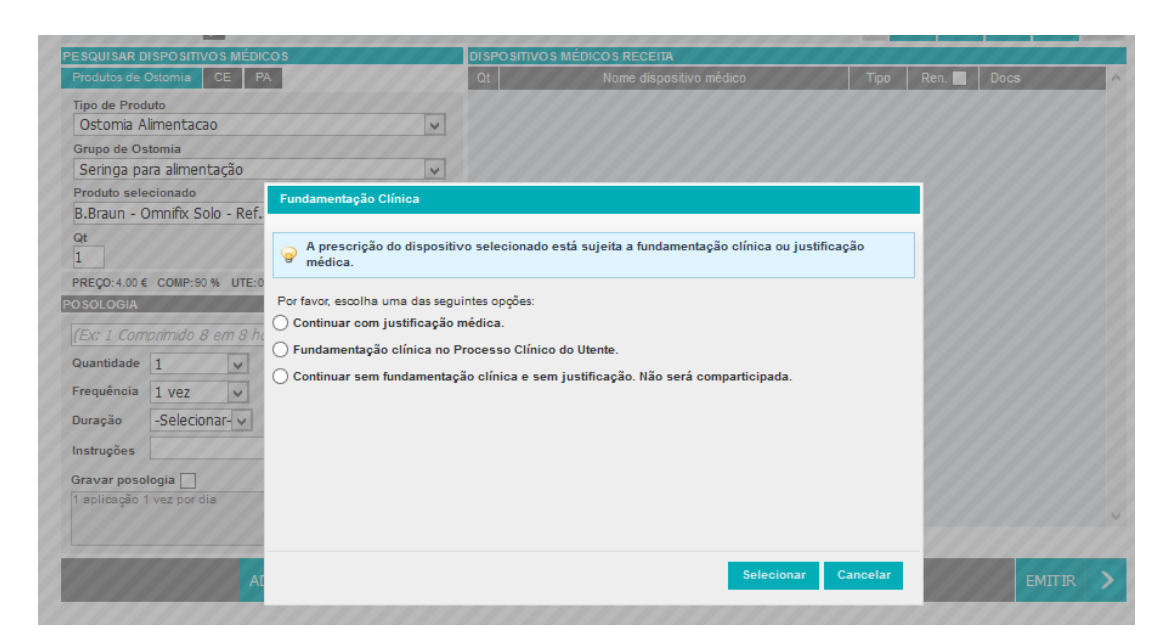

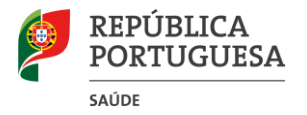

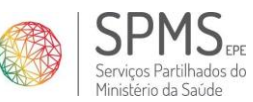

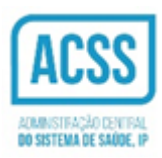

- 6. Validar a informação prescrição;
- 7. Proceder à emissão da receita, clicando em "EMITIR".

| PEGN PEGN<br>Prescrição Eletrónica Médica      | PIRATÓRIOS DOMICILIÁRIOS DISPOSITIVOS MÉDICOS<br>D<br>RECONSTRUTIVA E ESTÉTICA 🕿 CHTS H.PADRE AMÉRI | CO-CEXT                                                                                                    |
|------------------------------------------------|----------------------------------------------------------------------------------------------------|----------------------------------------------------------------------------------------------------|
|                                                | AFS I Naso 07 10 1056 I S/Contacto                                                                  |                                                                                                    |
| Ent. Financeira: 141693T0001 - SAD PSP         |                                                                                                    | 3 3 4 4 |
| PESQUISAR DISPOSITIVOS MÉDICOS                 | DISPOSITIVOS MÉDICOS RECEITA                                                                        |                                                                                                    |
| Produtos de Ostomia CE PA                      | Qt Nome dispositivo médico                                                                          | Tipo Ren. Docs 🔨                                                                                                    |
| Tipo de Produto                                | B.Braun - Omnifix Solo - Ref.58545                                                                  | ta 1200 T200                                                                                                    |
| -Selecionar-                                   | 1 1 aplicação 2 vezes por dia                                                                       |                                                                                                    |
| Grupo de Ostomia                               | c                                                                                                   |                                                                                                    |
| -Selecionar-                                   | 0                                                                                                   |                                                                                                    |
| Produto selecionado                            |                                                                                                    |                                                                                                    |
| Ot .                                           |                                                                                                    |                                                                                                    |
| ?                                              |                                                                                                    |                                                                                                    |
| PREÇ0:0.0 € COMP:0 % UTE:0.0 € SNS:0.0 € DIF:€ |                                                                                                    |                                                                                                    |
| POSOLOGIA                                      |                                                                                                    |                                                                                                    |
| <u>م</u>                                       |                                                                                                    |                                                                                                    |
| Quantidade -Selecionar-                        |                                                                                                    |                                                                                                    |
| Frequência -Selecionar-                        |                                                                                                    |                                                                                                    |
| Duração -Selecionar-                           |                                                                                                    |                                                                                                    |
|                                                |                                                                                                    |                                                                                                    |
| instruções                                     |                                                                                                    |                                                                                                    |
| Gravar posologia                               |                                                                                                    |                                                                                                    |
|                                                |                                                                                                    | v                                                                                                    |
|                                                |                                                                                                    | 7                                                                                                    |
| ADICIONAR À RECEITA >                          | Encargos Utente Encargos SN:<br>0.00 (€) 0.00 (€)                                                   | s Emitir >                                                                                                    |

Concluído o processo de assinatura e registo central da receita, é apresentado o guia de tratamento correspondente.

| itente: 5                                               | Código de Opção: *6953* | Local de Prescrição:<br>Prescritor: | CHTS<br>Tome    | H.PADRE AMÉR | ICO-CEXT  |
|---------------------------------------------------------|-------------------------|-------------------------------------|-----------------|--------------|-----------|
| DCI / Nome, dosagem, forma farmacõutica, embalagem, pos | ologia                  | Telefone:                           | 44444<br>Quant. | Validade da  | Encargos" |
| 1 B.Braun - Omnifix Solo - Ref.58545                    | σ                       |                                     |                 | presenção    |           |
|                                                         | pg                      |                                     | 1               | 2017-05-27   |           |
|                                                         |                         |                                     |                 |              |           |
|                                                         | 2                       |                                     |                 |              |           |
|                                                         | Jt                      |                                     |                 |              |           |
|                                                         | ō                       |                                     |                 |              |           |
|                                                         | 0                       |                                     |                 |              |           |

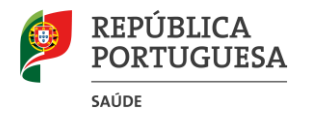

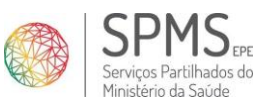

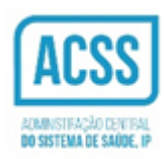

## Produtos de Apoio - PA

Após autenticação para prescrever produtos de apoio o prescritor terá de:

- 1. Aceder ao Módulo Dispositivos Médicos;
- 2. Selecionar o separador referente a "Produtos de Apoio";
- 3. Selecionar a "Categoria" pretendida e digitar, pelo menos, as primeiras três letras na caixa de pesquisa do "Produto selecionado" ou clicar na lupa de pesquisa, Selecionar Produto;
- 4. Clicar no botão "ADICIONAR À RECEITA";

|                                                  | S RESP    | PIRATÓRIOS DOMICILIÁRIOS 🕨 DISPOSITIV      | OS MÉDICOS               | L    |                | FORMA   | ção 🔅      | <del>ك</del> ك |
|--------------------------------------------------|-----------|--------------------------------------------|--------------------------|------|----------------|---------|------------|----------------|
| TLU Dr(a). Ana Martins,                          | , 1424    | 0                                          |                          |      |                | Notific | ações      |                |
| Prescrição Eletrónica Médica 🛛 🔚 CIRURGIA PLÁSTI | ICA E F   | RECONSTRUTIVA E ESTÉTICA 🦷 CHTS H.         | PADRE AMÉRICO-CE         | хт   | 2              | O Pesqu | isar utent | e              |
| UTENTE                                           |           |                                            |                          | _    |                |         |            |                |
| Dados Pessoais: 169826934 - MANUEL ANTONIO N     | MELO D    | 00 REGO FERNANDES   Nasc: 10-12-1962   S/C | ontacto                  | R    | $\mathfrak{D}$ |         | 虘          |                |
| Ent. Financeira: 📝 SNS                           |           |                                            |                          | 0    | ~   <b>~</b>   |         |            |                |
| PESQUISAR DISPOSITIVOS MÉDICOS                   |           | DISPOSITIVOS MÉDICOS RECEITA               |                          |      |                |         |            |                |
| OST CE Produtos de Apoio 2                       | 3         | Qt Nome dispositivo médico                 | · ·                      | Tipo | Ren.           | Docs    |            | $\sim$         |
| Categoria                                        |           |                                            |                          |      |                |         |            |                |
| -Selecionar-                                     | ~         |                                            |                          |      |                |         |            |                |
| Produto selecionado                              | _         |                                            |                          |      |                |         |            |                |
| ,,                                               | <u>P=</u> |                                            |                          |      |                |         |            |                |
| Qt                                               | 2         |                                            |                          |      |                |         |            |                |
|                                                  |           |                                            |                          |      |                |         |            |                |
|                                                  |           |                                            |                          |      |                |         |            |                |
| PRECO:0.0 € COMP:0 % UTE:0.0 € SNS:0.0 € DIF:€   |           |                                            |                          |      |                |         |            |                |
| POSOLOGIA                                        |           |                                            |                          |      |                |         |            |                |
| - A A A A A A A A A A A A A A A A A A A          | <u>D=</u> |                                            |                          |      |                |         |            |                |
| Quantidade -Selecionar-                          | ~         |                                            |                          |      |                |         |            |                |
| Frequência -Selecionar-                          | ~         |                                            |                          |      |                |         |            |                |
| Duração -Selecionar-                             | ~         |                                            |                          |      |                |         |            |                |
| Instruções                                       |           |                                            |                          |      |                |         |            |                |
| Gravar posologia                                 |           |                                            |                          |      |                |         |            |                |
|                                                  |           |                                            |                          |      |                |         |            |                |
|                                                  |           |                                            |                          |      |                |         |            | $\checkmark$   |
|                                                  |           |                                            |                          |      |                |         |            |                |
| ADICIONAR À RECEITA                              | >         | Encargos Utente<br>0.00 (€)                | Encargos SNS<br>0.00 (€) |      |                |         | EMITIR     | >              |

- 5. Validar a informação prescrição;
- 6. Proceder à emissão da receita, clicando em "EMITIR".

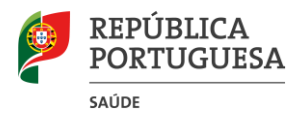

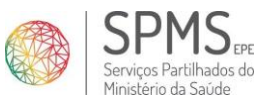

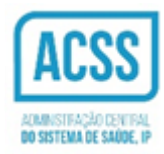

| Prescrição Eletrónica Médica                        | PIRATÓRIOS DOMICILIÁRIOS 🕨 DISPOSITIV<br>0<br>RECONSTRUTIVA E ESTÉTICA 🛛 🕿 CHTS H. | OS MÉDICOS  | FORMAÇÃO 🔅 🕚<br>Notificações<br>Pesquisar utente |
|-----------------------------------------------------|------------------------------------------------------------------------------------|-------------|--------------------------------------------------|
| UTENTE                                              |                                                                                    |             |                                                  |
| Dados Pessoais: 📝 169826934 - MANUEL ANTONIO MELO D | O REGO FERNANDES   Nasc: 10-12-1962   S/C                                          | ontacto R   |                                                  |
| Ent. Financeira: 📝 SNS                              |                                                                                    | 0           | 3 6 🗠 🗉 👘                                        |
| PESQUISAR DISPOSITIVOS MÉDICOS                      | DISPOSITIVOS MÉDICOS RECEITA                                                       |             |                                                  |
| OST CE Produtos de Apoio                            | Qt Nome dispositivo médic                                                          | o Tipo      | Ren. Docs ^                                      |
| Categoria                                           | Sondas                                                                             | DA          | <b>(</b> 0                                       |
| -Selecionar-                                        | <sup>1</sup> 1 aplicação 1 vez por dia                                             | 10          | Ø0 III                                           |
| Produto selecionado                                 | F                                                                                  |             |                                                  |
| <u>P=</u>                                           | 2                                                                                  |             |                                                  |
| Qt                                                  |                                                                                    |             |                                                  |
|                                                     |                                                                                    |             |                                                  |
|                                                     |                                                                                    |             |                                                  |
|                                                     |                                                                                    |             |                                                  |
| PRECOLOCIA                                          |                                                                                    |             |                                                  |
|                                                     |                                                                                    |             |                                                  |
| <u>P=</u>                                           |                                                                                    |             |                                                  |
| Quantidade -Selecionar- V -Selecionar- V            |                                                                                    |             |                                                  |
| Frequência -Selecionar- V -Selecionar- V            |                                                                                    |             |                                                  |
| Duração -Selecionar-                                |                                                                                    |             |                                                  |
|                                                     |                                                                                    |             |                                                  |
| instruções                                          |                                                                                    |             |                                                  |
| Gravar posologia                                    |                                                                                    |             |                                                  |
|                                                     |                                                                                    |             |                                                  |
|                                                     |                                                                                    |             | 6                                                |
|                                                     | Engages Illegts                                                                    | Engrand CNC |                                                  |
| ADICIONAR À RECEITA                                 | 0.00 (€)                                                                           | 0.00 (€)    | EMITIR 💙                                         |

Após a emissão é apresentada a respetiva Receita.

| <b>★ ↓</b> 1 of 1                                                                                                    | - +                                                | 90% | ÷ 2 🖨 🗄 🔳 🔿                                                                                                    |
|----------------------------------------------------------------------------------------------------|----------------------------------------------------|-----|----------------------------------------------------------------------------------------------------|
| MERCHARA     O     SNS     SNS |                                                    |     | Receita Médica N*:<br>* 1 0 1 1 0 0 0 0 0 0 0 0 7 2 8 6 0 0 6 *<br>Local de Breserieite: CENTRO LOCATINA E PO TANGO E SAN SA E PE - H. PADE ANÉPICO                                                                                                    |
| Uterte:                                                                                                    | PA                                                 |     | Médico prescritor: Ana Martins Telefone: +00923456788023<br>Utente:<br>Código Acesso: Código Acesso: Código Direito opção:                                                                                                    |
| Entidade Responsável: SNS<br>Nº, de Beneficiário:                                                                                                    |                                                    |     | Re 001/roma, casgan, turna tarmaculata, anbaingan, batagin batagin bat |
|                                                                                                    |                                                    | -   | Posologia: 1 aplicação 1 vez por dia                                                                                                    |
| Ana Martins<br>cravesu Putatrick Seconstrutivik E<br>Expensivesu: Estimation<br>Teachore - Johnsteinessessiesetseoosskests                                                                                                    | CHTS H. PADRE AMERICO<br>CEXT<br>* U 1 3 7 1 0 1 * |     |                                                                                                    |
| Isondas         N° Extenso           Sondas         1 Sondas           Posologia:         1 aplicação 1 vez por dia                                                                                                    | Identificação Ótica                                |     |                                                                                                    |
| 2 <b>0</b> 0                                                                                                    |                                                    |     | ∃ O                                                                                                    |
| Vopia                                                                                                    |                                                    |     | Encargo para o utente de acordo com os medicamentos comercializados que cumprem a prescrição<br>médica:                                                                                                    |
|                                                                                                    |                                                    |     | 1<br>2<br>3<br>4                                                                                                    |
| 4 - 2001 ( 1.400                                                                                                    |                                                    |     | Para obter mals informações sobre o preço dos medicamentos:<br>- Conculte "Aneguias Medicamento», no sitio do INFARMED (www.infarmed.pt);<br>- Contacte a Linta do Medicamento 800.2224 44 (Das Usites ib. 80.0-13.00 e 14.00-17.00)                                                                                                    |
| Validade:         180 dia(6)           Data:         2017-03-28           pathacina de Médica         Médica                                                                                                    | Prescribar)                                        |     | To are with the even instance on satisfied excess.     Varial contents of Data contents on Migra Transies and applications     Data: 2017-03-28     Pressure of an excess for the first state - 12.0 - 4PV8, EPE                                                                                                    |
|                                                                                                    |                                                    |     |                                                                                                    |